### 新型コロナウイルス感染予防対策としてご提案

# 紫外線除菌機能付サーキュレーター HERSCHEL ヘルシェル

紫外線の力でウイルスを不活化へ

製造:平川製作所 販売:株式会社RCC文化センター

#### 紫外線除菌機能付サーキュレーター 「HERSCHCEL」とは

~紫外線のチカラ~

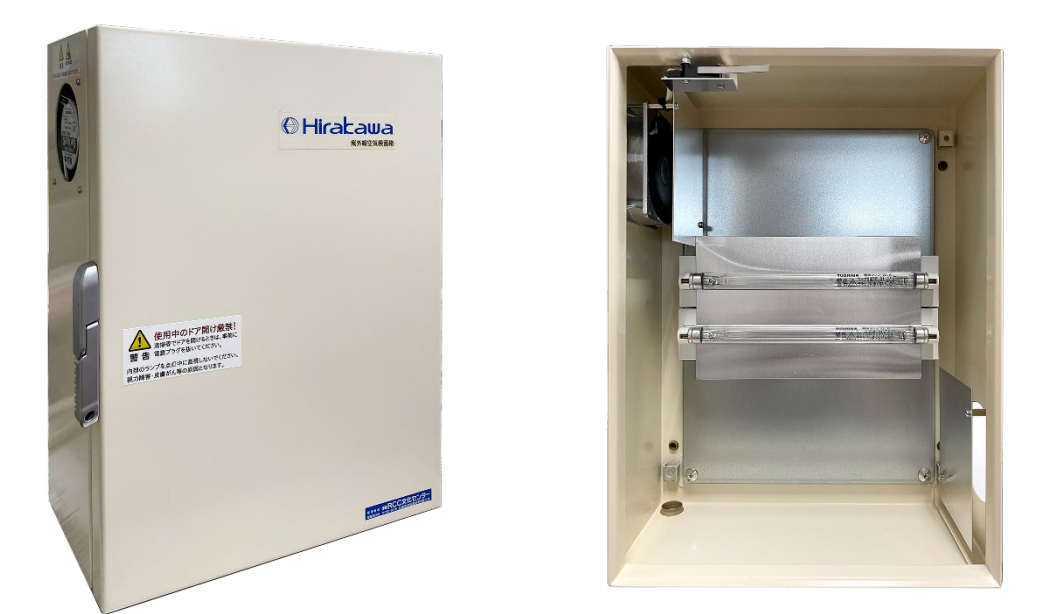

機械の内部に紫外線灯6W2灯 が設置されています。内蔵の ファンで室内の空気を吸い込 み紫外線の中を透過させ、 室内に戻すことで、 **紫外線(UV-C)**のエネルギー を取り込んだ空気の全てに大 量に浴びせ、空気中のウイル スを不活化しています。

中身、見た目はシンプルですが、 光科学の応用が詰まっています!

紫外線空気清浄機

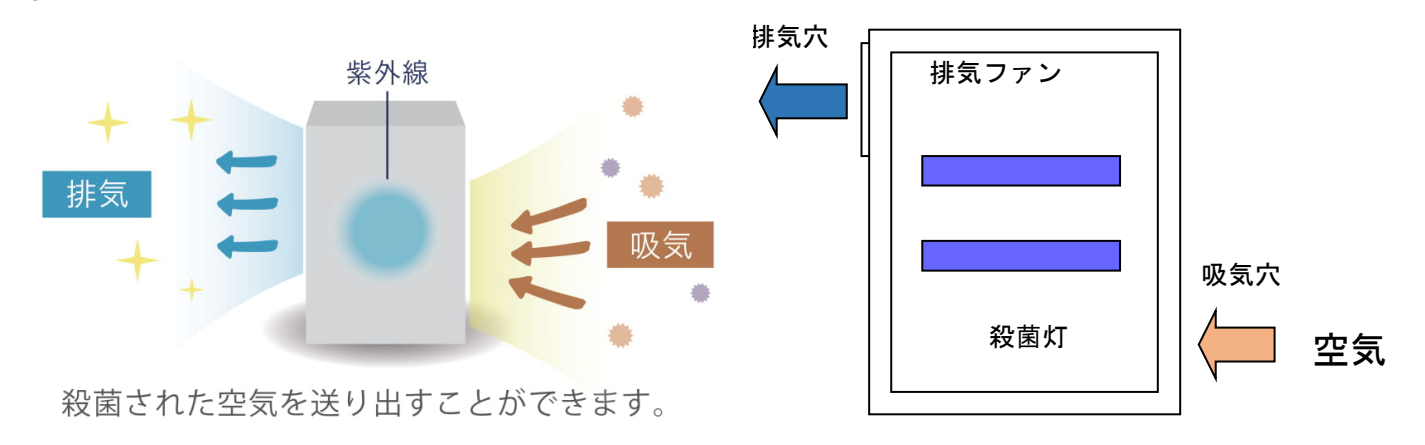

ウイルス・雑菌対策

紫外線(UV-C) のチカラ

~ウイルスを不活化~

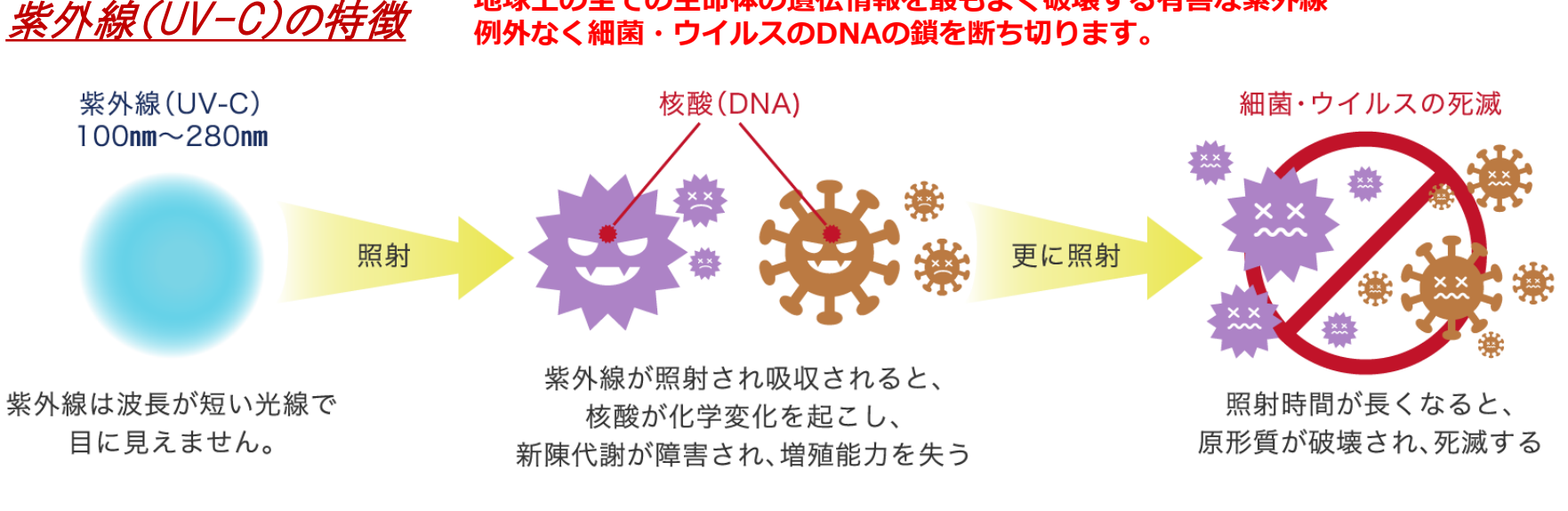

地球上の全ての生命体の遺伝情報を最もよく破壊する有害な紫外線

#### 【メリット】

- ●物理的殺菌。化学反応により食品などの対象物を変質させる心配がありません。
   ⇒食品衛生の観点から食品生産工場で活用されています。
- ●例外なく細菌・ウイルスに有効
   ⇒地球生命体の遺伝情報の鎖の基本構造は全て同じ。効かない細菌、ウイルスなし。
   【デメリット】
- ●逆に全ての生物に有害。さらに有機物の多くを分解する。開放空間での強照射ができない。
   ●物質透過力が弱く、固型物内部の殺菌などはできない。
- 例1) インフルエンザウイルスの場合、約7 (m J / c m<sup>2</sup>) の紫外線Cのエネルギを与えると不活化。(Kaufman, J.E, IES Lighting Handbook 5<sup>th</sup> Ed., 1972)
- 例2)結核菌の場合、約18 (mJ/cm<sup>2</sup>)の紫外線Cのエネルギを与えると殺菌される。 (Water Environment Federation, Wastewater Disinfection. Manual of Practice FD-10, 1996)

#### (波長254ナノメートルの紫外線照射)

| 微生物                | 99.9%不活化に必要な<br>紫外線照射量(mj/平方cm) |
|--------------------|---------------------------------|
| 大腸菌                | 5.4                             |
| インフルエンザ<br>ウイルス    | 6.6                             |
| コレラ菌               | 10.2                            |
| ロタウイルス             | 24                              |
| アデノウイルス            | 90                              |
| (出典元 東芝林間病院など調べ) 2 |                                 |

~ウイルスを不活化~

<u>紫外線(UV-C)はどれくらいのパワーで空気中の細菌・ウイルスを不活性化できるか。</u>

紫外線の中でも波長の短いUV-Cは「殺菌線」と呼ばれるもので、その中でも波長254 ナノメートルの光は地球上の全ての生物の遺伝情報(DNA、RNA)を物理的に直接に破 壊します。

細菌、ウイルスにはこの紫外線に強いもの弱いものがあり、 コロナウイルスはわずか10(mJ/cm<sup>2</sup>)で十分に無効化できます。 (ボストン大学発表 <査読済み>)

※査読済論文とは複数の専門家により追試験等を経て内容に間違いがないと認められた論文であり全世界に公開されます。

しかし、微生物の中でも最もこの紫外線に強いカビの胞子などは700(mJ/cm<sup>2</sup>)程度の紫外線被曝をさせないと無効化できません(東芝林間病院など)。

本機では、波長254ナノメートルの紫外線で、最低でも1000(mJ/cm<sup>2</sup>)の エネルギを取り込んだ空気の全てに及ぼすものとしてあります。 計算上これは、体が大きく紫外線に強い原生動物である線虫をも殺すに十分であり (N.Masamoto, et al., Removal Methods of Nematoda contained in the effluent of activated carbon, 2001W.W.C. of Int.Wat.Assoc., 2001) よって計算上、その空気中に含まれる、現在確認されているおよそ全ての細菌やウイ ルスを無効化できます。

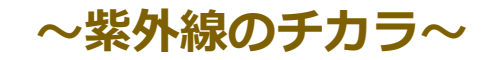

#### <u>独自の光効果倍増システムと最適バランス設計</u>

強力な空気への紫外線照射を生む、本製品内部の光学構造は以下の通りです。

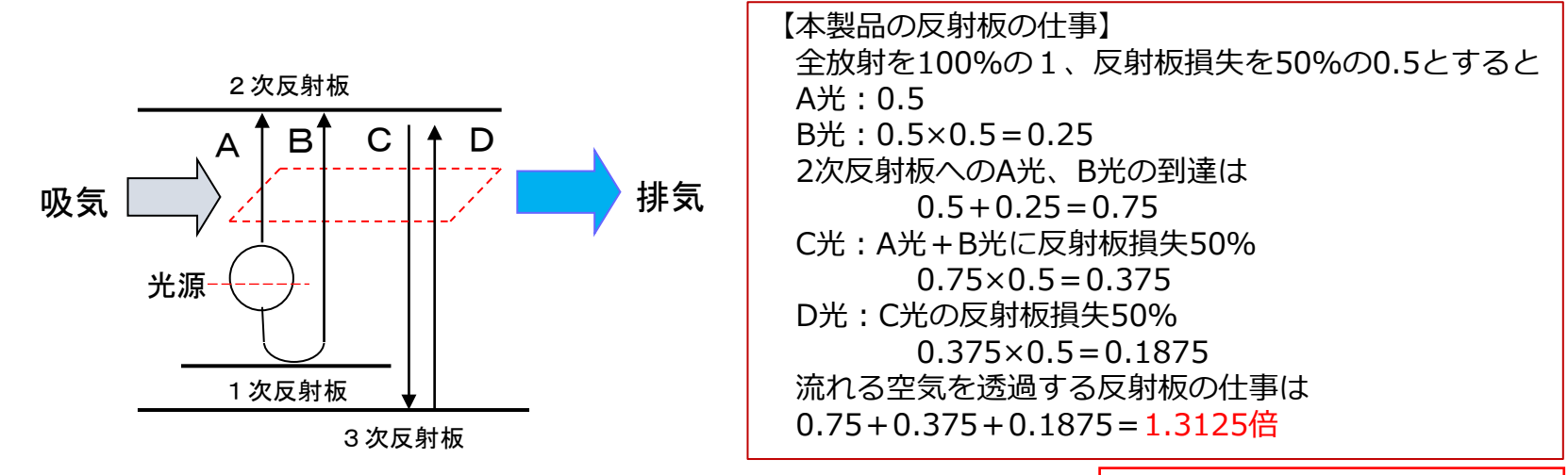

X線レーザーを作るための理論を応用

【本製品の紫外線照射の最悪の値を定格としました】 最適ではなく最悪を想定した定格

本製品の紫外線灯GL6<sup>\*</sup>2灯の定格寿命寸前の紫外線の仕事2386(mW)×反射板の仕事 2386(mW)×1.313=3133(mW) ⇒空気の通過する1秒を乗じて3000(mJ/cm<sup>2</sup>)程度。

平川製作所の厳しい性能評価において、過度に使用し続け、紫外線灯1灯が消灯もしくは 紫外線灯や反射板が極端に汚れる等で紫外線が減弱し、最悪の場合1/3になると想定。 本製品の定格を最悪の値である1000(mJ/cm<sup>2</sup>)以上としています。

#### 「HERSCHCEL」のこだわり

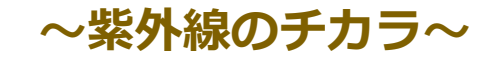

#### 【紫外線を機内に閉じ込め外に漏らさない】

#### <u>厳しい独自基準の下、決して漏らさぬ構造で、安全性を確保します</u>

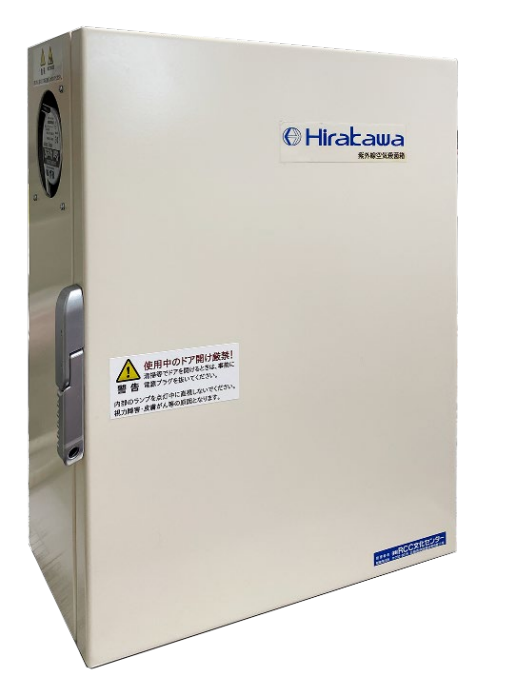

本製品では、強力頑丈な遮蔽箱を採用しています。 弱いX線も漏らさず遮蔽する鋼鉄製の箱を用いることで、 強力な紫外線を内部の狭い範囲に閉じ込め安全性も確保。 全体を小型化。

また紫外線殺菌灯は電源をOFFにすると 直ちに紫外線の発生が停止します。 扉が開くと電源がOFFになるようスイッチが付いており 仮にユーザーが通電中に誤って遮蔽箱の扉を開けても 直ちにその全動作が停止する安心の設計をしています。

一切の無駄を削ぎ落し、ひたすら機能に特化して このカタチになりました。 ここに平川製作所のこだわりが表れています!

機械内部でしか紫外線が発生しないように安全対策はきちんと取られています。

~空気がきれいになる範囲~

#### 紫外線空気清浄機1台でどの大きさの部屋に有効なのか

#### 一律に言えません。「場合によっての計算」が必要なのです。

本機の有効性を考えるとき、様々な環境下において状況は変わってくるため、なかなか一律で有効性を申し上げるのが難しいのが現状です。

一般的に「病原体を受けて病気になる、ならない」は、受けた病原体の「量と毒性」により決まり ます。

いかに猛毒であっても、大量の水に溶かして、その水のごく一部だけを飲むのであれば特に人体に 影響がないこともあります。

つまり、<u>「何をどのくらい体に取り込むか」によって、病気になる、ならないが決まる</u>ことから、 「<mark>体に取り込む病原体の量を減らす</mark>」ことが感染防止の基本と考えます。

空気中にある病原体に備えるためには、今あると仮定される病原体を溶かし込む空気の量を増やす ことによって、相対的に体に取り込む病原体の量を減らすことが、感染防止に繋がります。 これが「換気」という作業になります。

厳密には、病原体それぞれによって換気量を変えなければならないのですが、 それは現実的に不可能ですので、あらゆる病原体の毒性を考えての概ねのところでの 基準、指針や指令があるのです。 「HERSCHCEL」の能力

~空気がきれいになる範囲~

紫外線空気清浄機1台でどの大きさの部屋に有効なのかく概要>

#### |「補助換気装置」として効果を狙う

◆厚生労働省の指針に沿った場合

「比較的密」の条件でも概ねの効果を狙う場合。(カラオケボックスなど) 6畳の部屋では4人まで。(本製品の定格適用。部屋の天井高によらない。)

#### ◆JIS規格「ガス除去」基準に沿った場合

会議室で人が快適に自由に行動できる程度に、まばらに部屋にいる場合、 天井高2mの空気の流れの悪い閉ざされた部屋については15~16畳まで。

天井高2mの空気の流れの良い閉ざされた部屋については60畳まで。

■「部分換気装置」として効果を狙う

◆高度医療の現場での効果を狙う場合

現行 米国CDC指令などから医師などの有資格者が算出した基準もクリア。

#### 具体的な設置状況

### ~こんなところで使っています~

#### 紫外線除菌機能付サーキュレーター設置例

- ・貸会議室全室に設置(RCC文化センター)
- ・楽屋・控室に設置(広島県文化藝術ホール)
- ·公民館(庄原市総領町)
- ・老健施設では訪問介護時にヘルパーさんが持参。

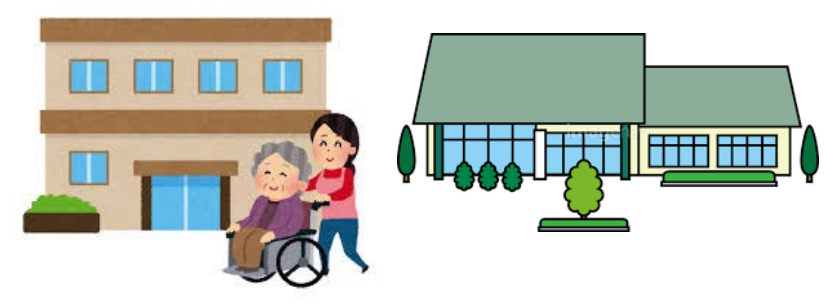

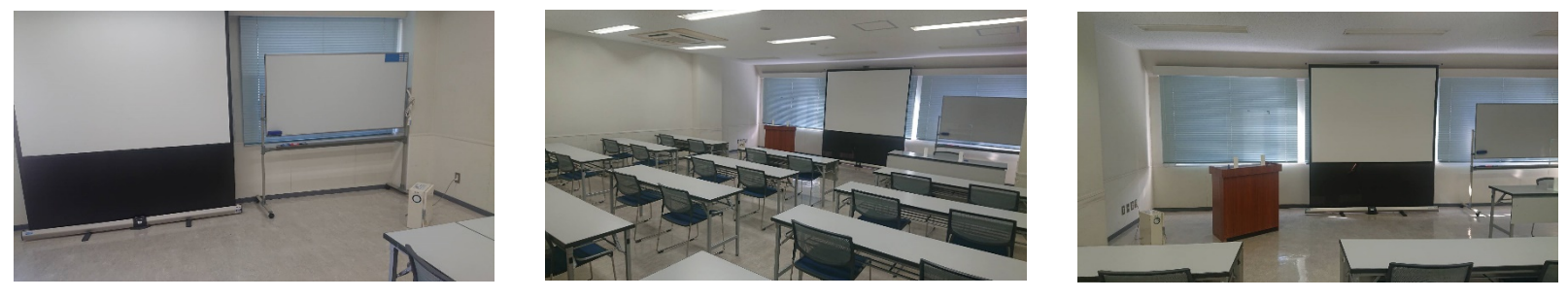

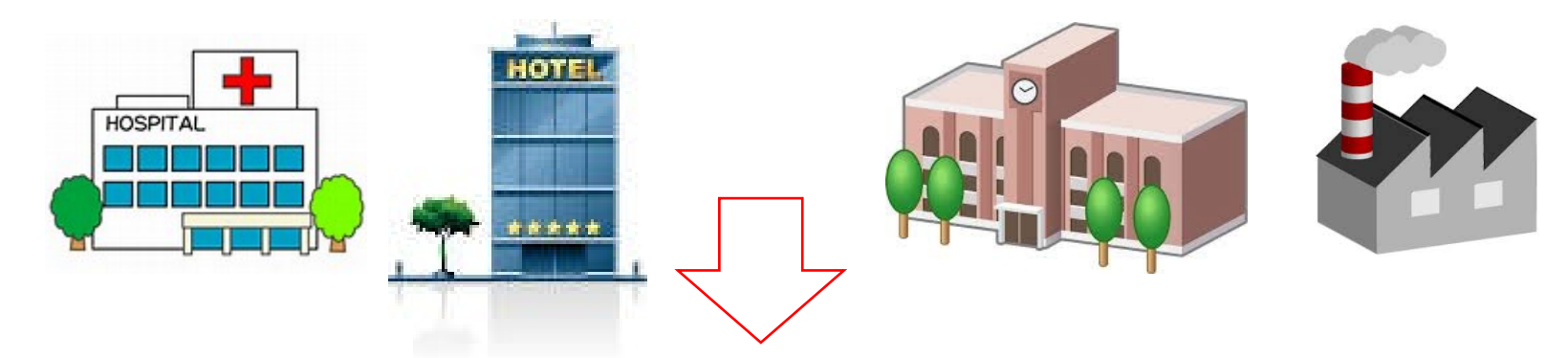

## 適切なウイルス・雑菌対策

#### 平川製作所の紫外線除菌機能付サーキュレーター

#### ~用途でお選びください~

製品ラインアップ

①標準タイプ据え置き型

③静音軽量タイプ
標準タイプと比べ ファンの音を半減。 静かな環境下で ご利用いただけます。

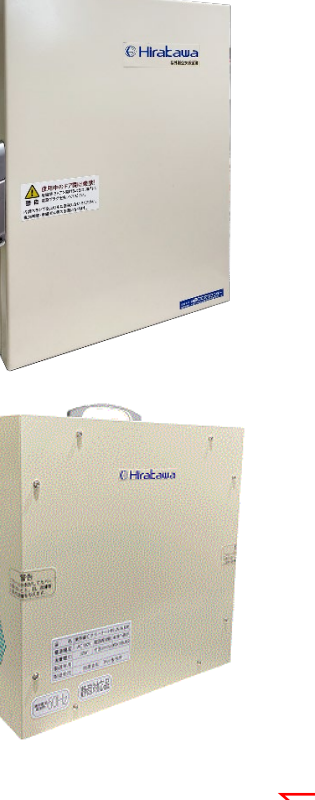

②標準タイプ取っ手付き

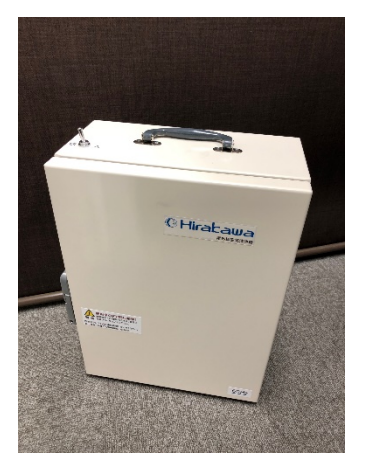

④大型タイプ

ホール・ロビーなどに 最適です。広さに合わ せてオーダーメイドし ます

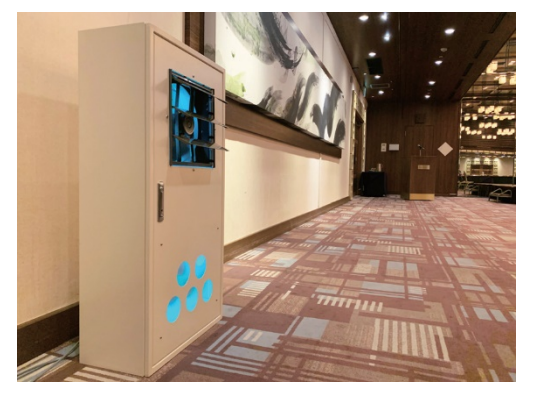

## 適切なウイルス・雑菌対策

### **[HERSCHEL]**

#### **Friedrich Wilhelm Herschel**

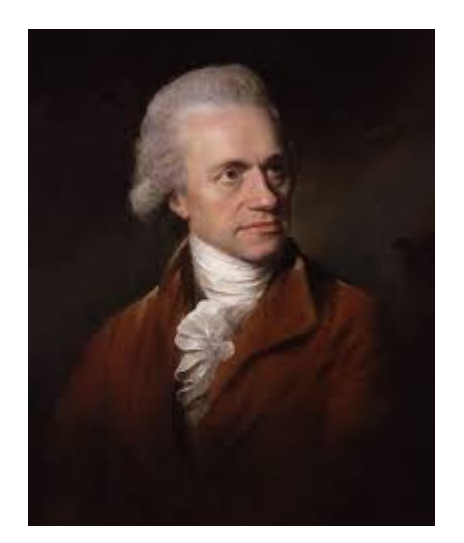

フリードリッヒ・ウィルヘルム・ハーシェルは、 1738年11月15日にドイツのハノーバーで生まれました。

天王星を発見したことで有名な天文学者です。

ハーシェルの功績は多々ありますが、太陽光の赤外線を発見したことも有名です。

「目に見えない、物に熱を与える光線」は、可視光と同じように屈折や反射の法則が適用されることを実験で証明しました。

論文:「熱を起こす太陽と地球の光線に関する実験」

平川製作所の「HERSCHEL」は 科学者として物事を奥深く探求している Herschel先生に由来しています。 敢えてドイツ語での読み方「ヘルシェル」にさせていただいています。